求人者マイページ ~主なサービスのご案内~

「求人者マイページ」は、ハローワークの求人者サービスをオンライン上で受けられる事業主向け専用 ページです。このリーフレットでは特に使用シーンが多いサービス内容をまとめています。

|                                                                                                    | 求人者マイページホ                                                                        | ーム画面(イメ-                                  | ージ)                         |                                                                                   |  |
|----------------------------------------------------------------------------------------------------|----------------------------------------------------------------------------------|-------------------------------------------|-----------------------------|-----------------------------------------------------------------------------------|--|
| elisiiiork internet Service<br>ADーワーク インターネットサービス                                                                   |                                                                                  |                                           |                             |                                                                                   |  |
| ホーム(求人/定義管理)                                                                                                    | x9t-9 👬                                                                          | 新聞記定                                      |                             | ホーム画面では、以下の項目などを確認                                                                |  |
| <sup>ホーム</sup><br>求人者マイページホーム                                                                                       |                                                                                  |                                           |                             | できます。<br>・有効中の求人<br>・申込み中の求人                                                      |  |
| 求人/応募管理                                                                                                    |                                                                                  | 新規求人情報を登                                  | #式会社 ハローワ                   | <ul> <li>・無効になった求人</li> <li>・無効になった求人</li> </ul>                                  |  |
| 現在有効中またけ申し込み中の求人                                                                                                    |                                                                                  | 100 million (17 1 17 10 17 10 1           | E                           | 事業所情報を確認・変更できます。                                                                  |  |
| ME 1/2 1 & Clar OCO/1 02                                                                                            | P/A                                                                              | 特別中の水人を主く書                                | 有效中求人                       |                                                                                   |  |
| 職種 15時介護員                                                                                                    |                                                                                  | 20                                        | #AES #A#                    | R HIRAN                                                                           |  |
| 型付年AHH:2019年3月19日 福介類課日:2019年1月31日                                                                                  |                                                                                  |                                           | <b>\_</b> •                 | 214 96                                                                            |  |
| 求人区分         フルタイム           就業場所         東京都千代田区           雇用影響         正社員           提供範囲         地方自治体、民間人材ビジネス: | 求人登号                                                                             | aoraーxxxxxxxxxx<br>1.事業所名等を含む求人情報を<br>関する |                             | <ul> <li>求人申込み(新規申込み)</li> <li>や過去に申し込んだ求人</li> <li>データを活用した申込み)ができます。</li> </ul> |  |
| 【経験不開】【学歴不問】【減竭不問】【時間外分割し<br>【駅近ば登り0分以内り】【マイカー通動可】(UJター<br>承人参136、実定券118 不採用巻126 紹介中巻118                            | し ) [ 理林二日新(土日休) ] [ 転数約し ] [ 書類選考な<br>AB2座 ) [トライアル雇用所用<br>自主応募中表:16 リクエスト中表:06 | 「通動手当初月」                                  |                             | 1000                                                                              |  |
| COREST-AC                                                                                                    | FW1000                                                                           | <b>洋田を表示</b><br>第人情報をNS                   | U                           |                                                                                   |  |
| -<br>-<br>-<br>-<br>-<br>-<br>-<br>-<br>-<br>-<br>-<br>-<br>-                                                       | 求職情報を検索で<br>きます。(求人が<br>有効中の場合に利<br>用できます。)                                      | 求人票を表示<br>できます。                           | 求人情報の内<br>容(詳細)を<br>確認できます。 | 求人の変更や募<br>集停止などを申<br>し込めます。                                                      |  |

## 1. 求人を申し込む

求人者マイページホーム画面の新規求人情報を登録ボタンよりお申し込みください。 なお、申し込み済みの求人データを活用される場合は、新規求人情報を登録→「転用可能な求人一覧」 から希望の求人を探し、この求人情報を転用して登録よりお申し込みください(求人の更新申込も同様 の手順となります)。

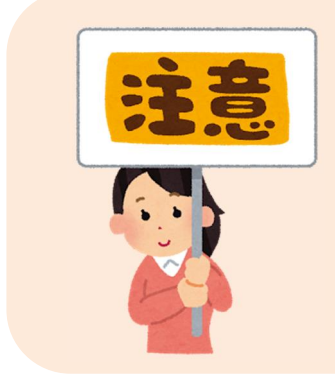

# 有効期間延長を申込ボタンは更新申込ボタンではありません。

このボタンは、求人の有効期間(紹介期限日)が1ヶ月延長され、1つ の求人に対し、1回のみ申込可能です。なお、求人の受付年月日及び求人 番号は変わらないため、求人検索時の新着求人には反映されません。 更新の申し込みは、上記のこの求人情報を転用して登録ボタンからお願 いいたします。 有効中の求人から変更を希望される求人を探し、求人情報を編集ボタンよりお申し込みください。

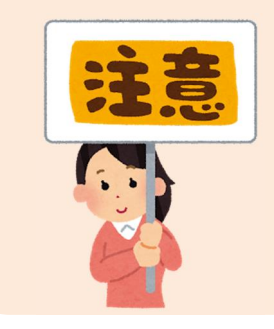

# 編集完了後は、編集内容を申込ボタンを必ずクリックしてください。

編集が完了しましたら、完了ボタンをクリック後、画面右上に表示され る編集内容を申込ボタンをクリックしてください。

編集内容を申込ボタンをクリックしていただいていない場合、14日経 過すると編集内容は消去され、編集前の状態に戻ってしまいます。

#### 3. 求人の募集停止

有効中の求人から停止を希望される求人を探し、求人情報を編集ボタンよりお申し込みください。 なお、求人情報編集画面には、紹介保留を申込、求人取り消しを申込の2つのボタンがあります。 いずれのボタンも求人が公開されなくなりますが、以下の目的に応じ操作をお願いいたします。

| 求人取り消しを申込 ・・・求人の必要がなくなった場合                        |  |  |  |  |  |
|---------------------------------------------------|--|--|--|--|--|
| (採用が決まった、採用計画が変更となった等)                            |  |  |  |  |  |
| 紹介保留を申込・・・・・求人を一時停止される場合                          |  |  |  |  |  |
| (応募多数で新たな紹介を控えたい、求人内容の見直しをしたい等)                   |  |  |  |  |  |
| ※募集の再開(保留解除)を希望される場合は、ハローワーク立川までご連絡ください。          |  |  |  |  |  |
| 【ハローワーク立川 事業所第一部門】 🔂 042-525-8615 ※月~金 8:30~17:15 |  |  |  |  |  |
|                                                   |  |  |  |  |  |

## 4. 選考結果(採否)の登録

ハローワーク及び応募者(求職者マイページ開設者に限ります)への選考結果の登録は求人者マイ ページから行うことができます。※求人が無効となった月の翌々々月末まで登録可能です。

対象求人の応募者管理へ進むボタンをクリック後、応募者一覧から選考結果を登録したい応募者名 を選択すると、「応募者情報詳細」画面が表示されます。

ハローワークへ選考結果を登録する場合は、<u>ハローワークへ選考結果を登録</u>ボタンを、応募者へ選考 結果を連絡する場合は、 求職者に選考結果を連絡 ボタンをクリックし、必須入力項目と任意の情報を 入力してください。

処理が完了すると、「ハローワークへの選考結果登録完了」画面または「求職者への選考結果連絡完 了」画面が表示されます。

求人者マイページの操作方法に関するお問合せ先

【ヘルプデスク】

東京労働局

☎ 0570-077450 ※月曜~金曜 9:30~18:00 (年末年始、祝日除く)

ハローワークインターネットサービスの

「求人者マイページ利用者マニュアル」もあわせてご参考ください。

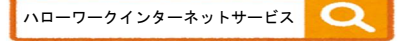

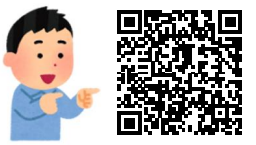